# MyFD<sup>®</sup> dosautomat

"Min Flexibla Individuella Dosering" Bruksanvisning för MyFID\* vid Parkinsons sjukdom

#### Patient

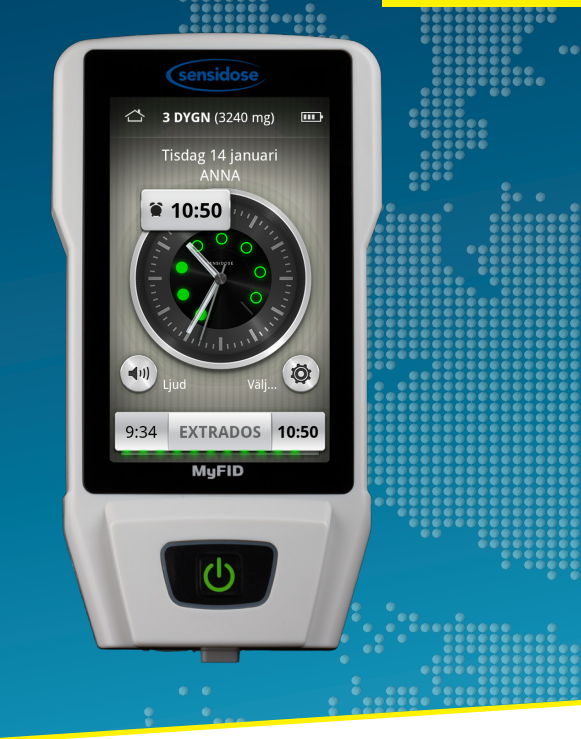

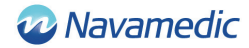

www.myfid.se

## **MyFID®-Doseringssystem**

MyFID<sup>®</sup> dosautomat håller reda på dina doser, påminner om tider för dosintag och kan registrera hur du mår.

#### Helt enkelt - din dos, din hälsa!

Läs igenom bruksanvisningen noggrant innan du börjar använda MyFID<sup>®</sup>. Har du frågor om hur du skall använda dosautomaten kontakta Sensidose AB.

På https://myfid.se/filmer-och-manualer/ finns instruktionsfilmer som går igenom de viktigaste punkterna i denna manual. Det är bra att både se instruktionsfilmerna och noggrant gå igenom denna manual.

#### Behöver du hjälp?

Kontakta Sensidose kundsupport på telefon: 010-707 73 80 eller via info@sensidose.se. Det finns också information och svar på vanliga frågor (Frågor och Svar) på https://myfid.se/fragor-och-svar/

## **MyFID®-Doseringssystem**

Din nya MyFID\* hjälper dig att noggrant och specifikt ställa in din levodopabehandling. Du får också påminnelser när det är dags för dosintag. Det ger dig och din läkare möjlighet att kontrollera din Parkinsons sjukdom på ett bättre sätt.

#### I systemet ingår följande:

- MyFID<sup>®</sup> dosautomat med batteriladdare
- Anslutningskabel mellan PC och MyFID\*
- Flexilev<sup>®</sup> (levodopa 5mg / karbidopa 1,25mg) kassett.
  Flexilev<sup>®</sup>-tabletter (kassetter) förskrivs av din läkare och hämtas ut på ett apotek

#### **OBS!**

Endast Flexilev<sup>\*</sup> tabletter skall användas tillsammans med dosautomaten MyFID<sup>\*</sup>.

Har du frågor angående din medicinering skall du kontakta din läkare eller annan sjukvårdspersonal som sköter din behandling.

## **MYFID**<sup>®</sup>

4

### Viktig information om din nya dosautomat:

- Din nya dosautomat och Flexilev<sup>®</sup> är avsedd och godkänd för behandling av Parkinsons sjukdom. Innan du kan använda din MyFID behöver den ställas in för dig. Dosautomaten programmeras av en läkare eller annan behörig personal på en sjukvårdsmottagning.
- Din läkare har ordinerat en levodopadosering som är skräddarsydd för just dig.
- Datum och tid är förinställt i dosautomaten. Kontrollera och justera, om det behövs, tidsinställningen innan du påbörjar din behandling.
  - Om du har några frågor om dosautomaten, kontakta din mottagning eller gå in på **www.myfid.se** Du kan också kontakta Sensidose för frågor angående dosautomaten, **info@sensidose.se** eller telefon **010-707 73 80.**

## Innehållsförteckning

| 1.                               | Beskrivning av ikoner och funktioner                                                                                                    | . 6                              |
|----------------------------------|----------------------------------------------------------------------------------------------------|----------------------------------|
| <b>2</b> .1<br>2.2<br>2.3<br>2.4 | Individuella inställningar<br>Se din ordination<br>Ställa in påminnelseljud<br>Ställa in tid, datum och ljud<br>Påminnelse för desinter | 8<br>. 8<br>. 10<br>. 11<br>. 12 |
| 2.4                              |                                                                                                    | 12                               |
| 3.1<br>3.2                       | Flexilev <sup>®</sup> Vad är Flexilev <sup>®</sup> Insättning av kassett                                                                | 13<br>13<br>14                   |
| 4.                               | Ta dos                                                                                                    | 15                               |
| 4.1                              | Ta ordinarie doser                                                                                                    | 15                               |
| 4.2                              | Ta extrados                                                                                                    | 17                               |
| 4.3                              | Orsak till extrados                                                                                                    | 19                               |
| 4.4                              | Symtomregistrering                                                                                                    | 20                               |
| 5.                               | Statistik                                                                                                    | 22                               |
| 5.1                              | Visa statistik                                                                                                    | 22                               |
| 5.2                              | Välj statistik                                                                                                    | 23                               |
| 5.3                              | Exportera data                                                                                                    | 25                               |
| 6.                               | Underhåll och felsökning                                                                                                    | 26                               |
| 6.1                              | Batteri                                                                                                    | 26                               |
| 6.2                              | Rengöring                                                                                                    | 27                               |
| 6.3                              | Underhåll                                                                                                    | 28                               |
| 7.                               | Meddelanden och fel                                                                                                    | 28                               |
| 7.1                              | Skärmmeddelanden                                                                                                    | 28                               |
| 7.2                              | Felsökning & åtgärder                                                                                                    | 30                               |
| 8.                               | Service och kontakt                                                                                                    | 31                               |
| 8.1                              | Kontaktinformation                                                                                                    | 31                               |
| 9.                               | Teknisk produktinformation                                                                                                    | 32                               |
| 9.1                              | Begränsningar                                                                                                    | 32                               |
| 9.2                              | Specifikationer                                                                                                    | 33                               |
| 9.3                              | Produktsäkerhetsinformation                                                                                                    | 34                               |
| 9.4                              | Garanti                                                                                                    | 35                               |
| 10.                              | Index                                                                                                    | 36                               |

## 1. Beskrivning av ikoner och funktioner SÅ FUNGERAR DIN DOSAUTOMAT

- 1. På/Av-knapp: Tänder och släcker skärmen.
- **2.** Hemsymbol: Indikerar att startskärmen visas. Ersätts av en tillbakapil när andra menyer visas.
- **3.** Kvarvarande medicin: Anger hur många dygn som medicinen räcker, beräknad efter din medicinering.
- 4. Batterisymbol: Visar batterinivån hos din MyFID\*.
- Datum och Namn: Kontrollera att datum och att ditt namn är korrekt. Ditt namn skrivs in av den som programmerar MyFID\*.
- **6.** Klocka: Klocka med symboler som visar när du tog senaste dos och när du ska ta nästa dos.
- **1.** Fylld ring = tagit dosen: Den ifyllda gröna cirkeln på klockan visar att den dosen är tagen enligt schemat.
- **8.** Ofylld ring = tid för nästa dos: Gröna, ej fyllda, cirklar på klockan visar kommande doser de närmaste 6 timmarna.
- **9.** Ljud: Högtalarknapp för att sätta på och stänga av ljudet.
- Inställningar: Knapp för att anpassa din MyFID\* samt komma åt statistik. Här programmerar även din läkare eller sjuksköterska din individuella medicinering.
- Nästa Dos (Höger): Till höger visas tid för nästa dos. Det går även att trycka här för att ta dos när det är 15 minuter eller mindre kvar till nästa dos.
- **12. Föregående Dos (Vänster)**: Till vänster visas tid för senast tagna dos. Detta område är tomt fram tills det att dagens första dos är tagen.
- **13.** Extrados: Knapp för extrados. Här ges även möjlighet att ta ut nästkommande doser i förväg.
- **14. Batteriladdare**: Batteriladdaren ansluts till vänster i det runda hålet.
- 15. Tablettutmatning: Här kommer tabletterna ut.
- **16.** Mikro USB-kontakt: För att ta ut rapporter och behandlingsdata.

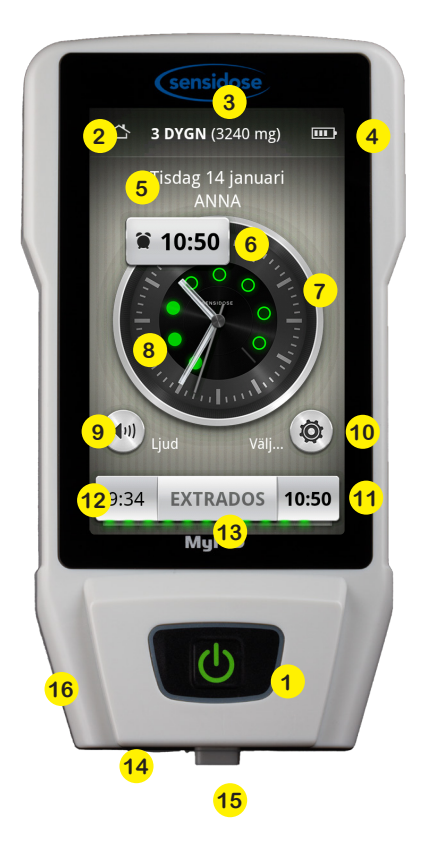

## 2. Individuella inställningar 2.1 SE DIN ORDINATION

- Starta apparaten, Tryck på
  ON /OFF knappen. Startskärmen öppnas.
- Tryck på symbolen för inställningar.
- **3.** Tryck på doseringsschema för att se din ordinerade dosering. Här finns din aktuella dosering.

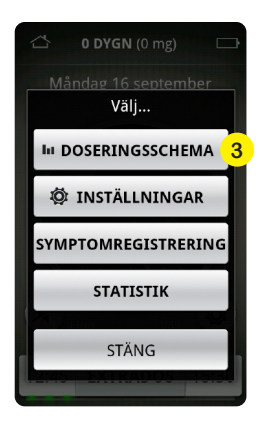

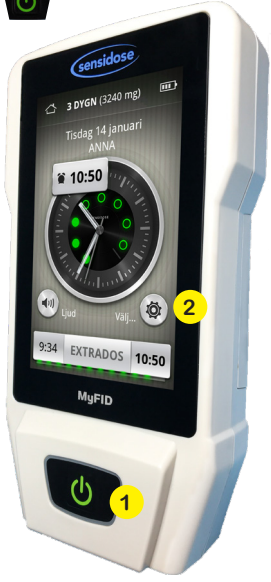

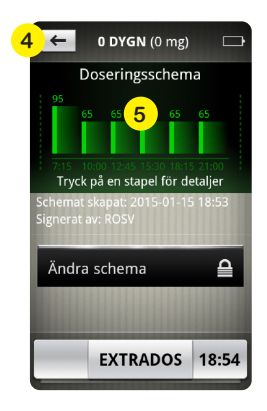

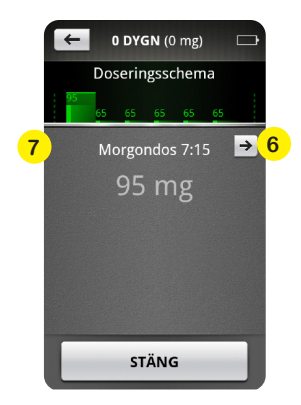

- Tryck på pilen uppe till vänster för att lämna doseringsschemat och återgå till startskärmen.
- Tryck på en av de gröna staplarna för att se dosstorlek och tidpunkt för en specifik dos.
- **6.** Om man trycker på pilen till höger visas nästa dos.
- **1.** För att se nästa dos, tryck på pilen till höger (6). För att se en tidigare dos, tryck på pilen till vänster (7).

## 2.2 STÄLLA IN PÅMINNELSELJUD

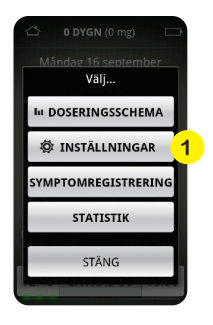

- Tryck på knappen "Välj..." på första skärmsidan och sedan
   INSTÄLLNINGAR på menyvalet.
- 2. Tryck på Påminnelseljud.
- Välj vilket påminnelseljud du vill ha och tryck därefter på stäng.

Ljudet och vibration bör alltid vara på så du inte missar påminnelser om dosintag.

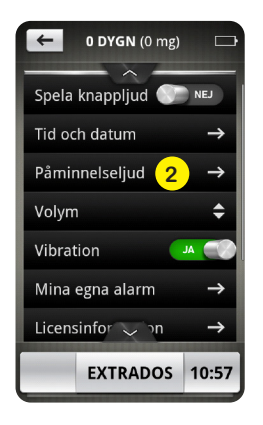

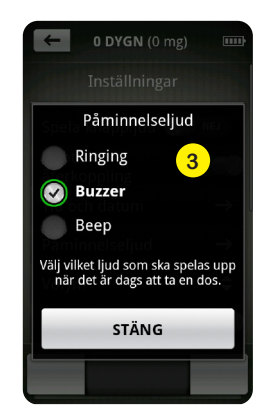

OBSI Ljudsymbolen på startskärmen måste vara påslagen för att ljud skall spelas upp. Påminnelseljud och vibration bör alltid vara påslagna så att du inte missar någon dos.

## 2.3 STÄLLA IN TID, DATUM OCH LJUD

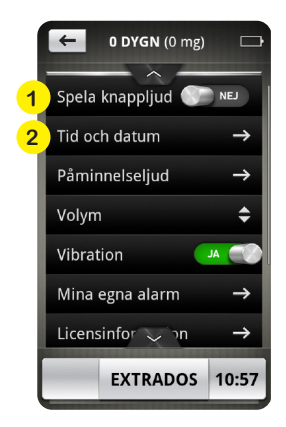

1. Knappljud: Denna knapp sätter på eller stänger av ljud vid knapptryckningar

#### 2. Tid och datum:

Tryck på pilen och ange sedan rätt datum med "+" och "–" knapparna. När du ställt in rätt datum, tryck på **STÄLL IN** för att spara dina inställningar och tryck därefter på **NÄSTA** för tidsinställning. Tryck sedan

igen på **STÄLL IN** för att spara dina inställningar och tryck därefter på **NÄSTA** för att avsluta.

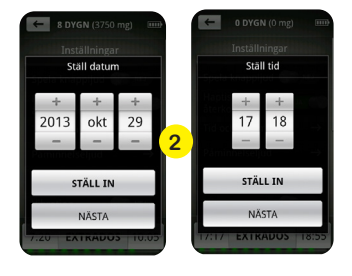

## 2.4 PÅMINNELSE FÖR DOSINTAG

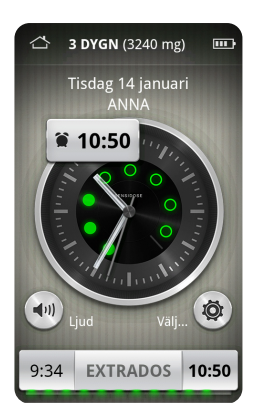

När det är dags för dos skiftar displayen mellan TA DOS (alternativt START om det är första dos för dagen) och **KLOCKSLAG**. **\* 10:05** / **TA DOS** 

MyFID<sup>®</sup> larmar tre gånger med fem minuters mellanrum. Tar du inte din dos 15 minuter före eller efter den förprogrammerade tiden, räknas denna dos som en missad dos.

Du kan naturligtvis alltid ta en dos utanför det förprogrammerade dosintervallet och gör det genom att välja EXTRADOS. Dosen kommer registreras som en extrados.

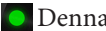

Denna symbol visar tagen dos.

- 👩 Denna symbol visar kommande dostillfällen.
- 👿 Denna symbol visar att dosen är missad.
- 👝 Denna symbol visar att en extrados tagits.

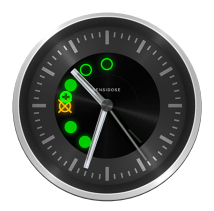

## 3: Flexilev<sup>®</sup> 3.1 VAD ÄR FLEXILEV<sup>®</sup>?

- Flexilev<sup>®</sup> mikrotabletter inehåller de aktiva substanserna levodopa och karbidopa.
- Kassetten innehåller 750 mikrotabletter av Flexilev<sup>®</sup>.
- Varje mikrotablett Flexilev<sup>®</sup> innehåller 5 mg. levodopa och 1,25 mg karbidopa.
- En full kassett innehåller 3 750 mg levodopa.
- Om din dygnsdos är 500 mg räcker en kassett c:a en vecka (3750 mg / 500 mg = 7.5 dagar).
- Kassetterna förskrivs på recept av din läkare.
- Du hämtar ut Flexilev<sup>®</sup> på apoteket.
- Kontakta din vårdgivare i god tid när din Flexilev<sup>®</sup> börjar ta slut, för att få recept på nya kassetter och undvika avbrott i behandlingen.

Ha alltid en kassett med Flexilev® i reserv, t.ex. om en dos behöver tabletter från två kassetter. Det är också bra att ha en dos uttagen i förtid med sig som reserv. Den kan förvaras i ett rör som tillhandahålles av Sensidose.

## 3.2 INSÄTTNING AV KASSETT

- **1.** Här läggs kassetten med Flexilev in. Flexilev-kassetten sätts in på baksidan av MyFID.
- Knapp för att öppna luckan. Öppna luckan genom att trycka på knappen på undersidan.
- **3.** När du tar en ny kassett, vänd den upp och ner ett par gånger för att lösgöra eventuellt fastsittande tabletter.
- **4.** Dra också behållaren fram och tillbaka några gånger. Behållaren måste vara helt stängd när kassetten sätts in, annars går inte luckan att stänga.
- **5.** Du kan ibland behöva skruva lite på kugghjulet i kassetten vid insättningen.

Stäng luckan genom att trycka tillbaka locket tills du hör ett knäppljud. Vänd på apparaten. MyFID frågar om det är en ny kassett eller en gammal. MyFID kan på detta sätt beräkna hur många tabletter som finns kvar i kassetten och hur länge den räcker.

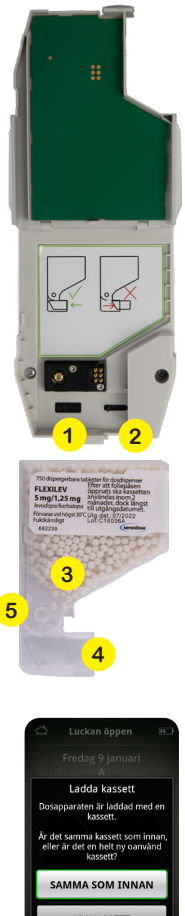

## 4: Ta dos 4.1 TA ORDINARIE DOSER

Innan du tar en dos, vänd apparaten upp och ner. Detta gör att eventuella fastlåsta tabletter lossnar. Ha ett glas med cirka 50-100 ml vatten redo (c:a ett halvt glas vatten).

- Tryck på knappen som blinkar TA DOS och klockslag. Du kan ta din dos 15 min före till 15 minuter efter angiven tid. Du kan också ta din dos genom att trycka på klockslaget till höger på nedre raden som anger tiden för dosen.
- Ett nytt fönster öppnas. Justera dosen upp eller ned om du behöver och din läkare rekommenderat det. Observera att din läkare kommer att ställa in hur mycket du får justera. Tryck sedan på TA DOS. Håll MyFID\* upprätt under tabletträkningen. Tabletterna räknas fram och samlas i en behållare inuti dosautomaten (kollektorn).

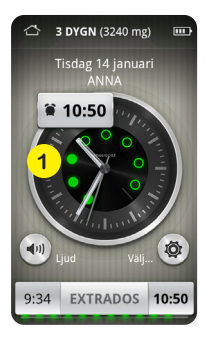

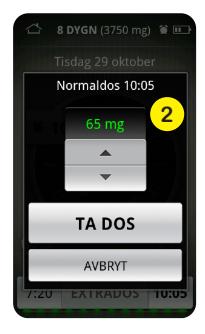

 Håll dosautomaten upprätt över ett glas. Tryck på MATA UT och mikrotabletterna matas ut i glaset/koppen. OBS! Håll dosautomaten upprätt ända tills utmatningen avslutats.

#### VÄNLIGEN NOTERA: Håll MyFID® upprätt, medan tabletterna matas ut.

**4.** Tabletterna löses upp inom 30 sekunder och en lösning med ett vitt sediment erhålls. Rör runt glaset så lösningen slammas upp och drick allt, även sedimentet. Skölj gärna med ytterligare 50 ml för att vara säker på att du fått i dig hela dosen. Lösningen bör intagas snarast efter upplösning.

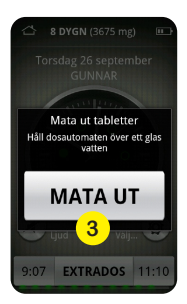

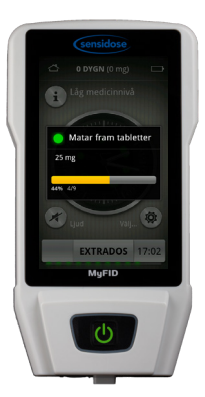

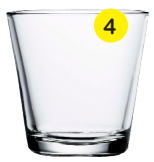

Doser över 100 mg, dvs fler än 20 tabletter, kommer att räknas fram och matas ut i omgångar om 20 tabletter. Du kommer uppmanas mata ut tabletterna två, eller fler, gånger. Följ instruktionerna på skärmen. Tabletterna i andra omgången kommer ut först när du trycker på MATA UT igen.

16

## 4.2 TA EXTRADOS

Ibland kan det hända att du behöver mer läkemedel, men saknar en schemalagd dos att ta just då. Kanske har du ett träningspass, eller annan aktivitet, där din läkare har rekommenderat dig att ta en dos utöver ordinarie schema. Då finns möjligheten att mata ut en extrados.

Din läkare har i MyFID<sup>®</sup> ordinerat styrkan för din extrados och du kan justera dosen inom det intervall som läkaren har angett. Följ din läkares rekommendationer vad gäller antalet extradoser.

1. Tryck på knappen EXTRADOS

Denna funktion ger dig möjlighet att ta en extrados eller att ta ut en dos i förtid. Du kan ta med dig enbart dina tabletter utan MyFID<sup>®</sup> och MyFID<sup>®</sup> kommer inte larma vid dessa tider där doser är uttagna i förtid.

- **2.** Välj om du vill ta en extrados eller ta ut nästa dos på schemat.
- **3.** Nytt fönster öppnas, tryck på **TA DOS.**
- **4.** Följ instruktionerna i kapitel 3.1.

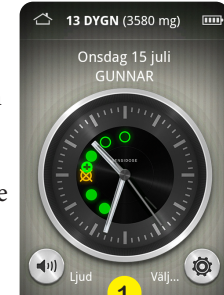

10:00

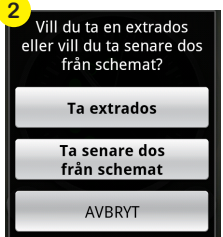

EXTRADOS

11:00

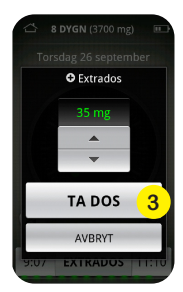

**5.** Mikrotabletterna räknas fram till behållaren inuti dosautomaten.

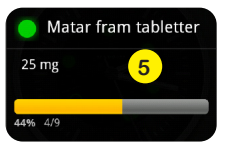

Mata ut tabletter

MATA UT

EXTRADOS 11:1

maten över ett glas

#### VÄNLIGEN NOTERA: Håll MyFID® upprätt, medan tabletterna matas ut.

**6.** Tryck på MATA UT och mikrotabletterna matas ut i glaset/ koppen. OBS! Håll dosautomaten upprätt ända tills utmatningen avslutats.

**OBSERVERA.** Doser uttagna i förtid skall lösas upp först när det är dags att ta dem. TILLS DESS SKALL DOSERNA FÖRVARAS SOM TABLETTER.

Lösningen bör intagas snarast efter upplösning.

18

## 4.3 ORSAK TILL EXTRADOS

MyFID<sup>®</sup> för statistik över dina doser, tänkt att användas som underlag till framtida schemaändringar. Vid utmatning av en extrados kan du därför, om din läkare har aktiverat funktionen, få frågan: Varför kände du behov av en **EXTRADOS**?

Kanske är ditt ordinarie fasta doseringsschema inte helt anpassat efter dina symtom under dagen? Du kan också ta en extrados om du inte tagit din normaldos inom ordinerat tidsintervall, eller om du av någon anledning inte fått i dig en frammatad dos.

- **1.** Markera ditt svar genom att trycka på en eller flera alternativ och tryck därefter på **SVARA**, så stängs skärmbilden ned och displayen återgår till utgångsläget/startskärmen.
- **2.** Om du väljer Annat skäl och trycker **SVARA** får du sex svarsalternativ som du kan bocka för och därefter **SVARA**.

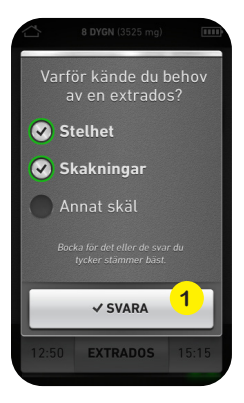

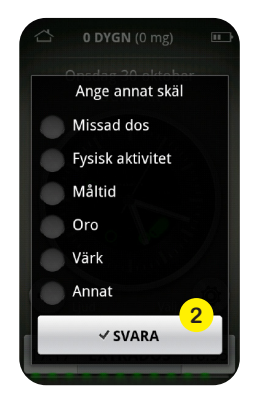

## 4.4 SYMTOMREGISTRERING

Dosautomaten kan vara inställd på regelbunden registrering av symtom, så kallade "Modaldagar". Detta innebär att du under slumpmässigt utvalda dagar kommer få svara på frågor hur du mår i samband med dosintaget.

 Du kan också när som helst registrera din rörlighet och andra symtom genom att trycka på SYMTOM-REGISTRERING. Du kommer hit genom att trycka på inställningsknappen (kugghjulet) på första sidan med klockan.

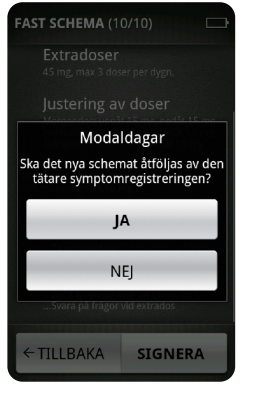

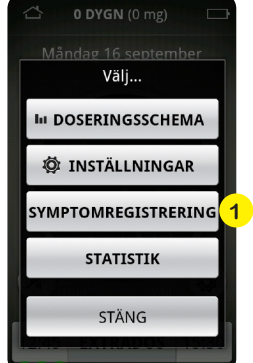

- 2. Vid registrering under modaldagar får du en fråga före dos och 30 minuter efter att tabletterna matats ut: "Hur rörlig är du just nu?" Svara genom att trycka med fingret på skärmens skala och tryck sedan på SVARA.
- Du kan även ange icke motoriska symtom som du besväras av just nu. Välj upp till tre symtom och SVARA. Du får nu ange svårighetsgraden av förkryssade symtom följt av SVARA.

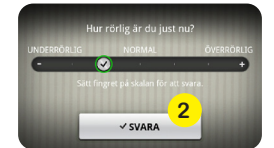

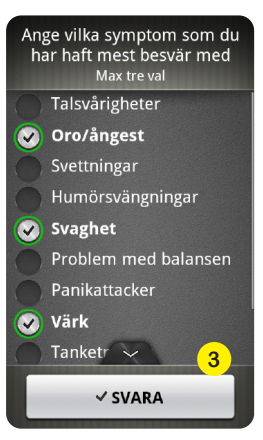

## 5. Statistik 5.1 VISA STATISTIK

22

All information om doser, missade doser och symtomregistrering sparas i MyFID<sup>®</sup>.

# Du kan se informationen på följande sätt:

- På första sidan med klockan tryck på inställningsknappen (kugghjulet) och sedan knappen STATISTIK
- 2. Klicka på knappen URVAL

Här kan du välja olika sätt att se din information. Du kan också göra jämförelser mellan olika perioder. När du gjort dina val, klicka på **STÄNG** så visas informationen på skärmen. Du kan upprepa urvalsprocessen enligt ovan för att se informationen som du vill.

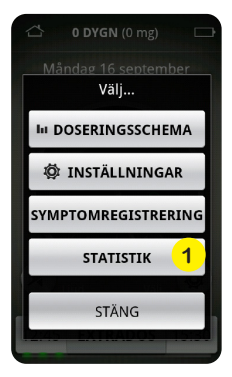

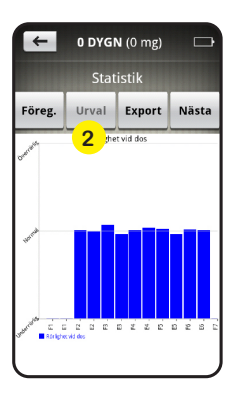

## 5.2 VÄLJ STATISTIK

Genom att trycka på knappen **NÄSTA** kan du få fram följande information:

- **1.** Behandlingsordination.
- 2. Missade doser i % per dostillfälle.
- 3. Behandlingsutfall.
- 4. Symtomutfall rörlighet

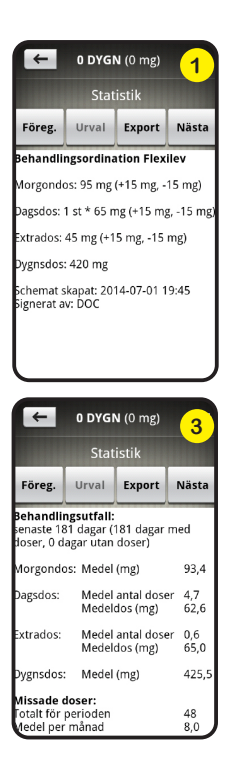

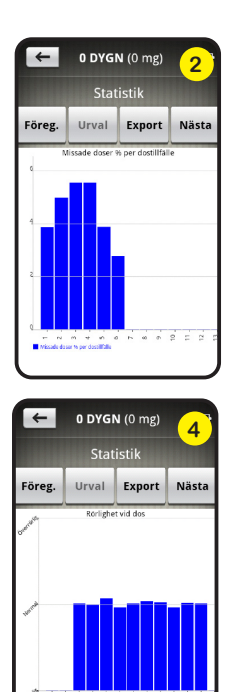

- **5.** Symtomutfall, egna valet av symtom 1, exempelvis svettningar.
- **6.** Symtomutfall, egna valet av symtom 2, exempelvis värk.
- **1.** Symtomutfall, egna valet av symtom 3, exempelvis talsvårigheter.
- **8.** Statistik över ordinerade och inmatade symtomregistreringar.

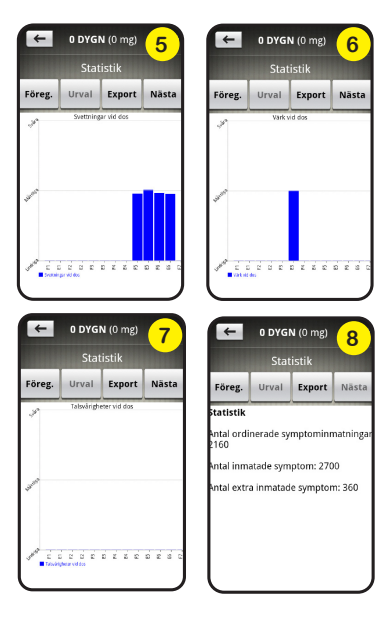

Backa med knappen **FÖREGÅENDE** tills knappen Urval åter tänds. Nu kan du göra nytt urval och titta på statistiken enligt ovan.

## 5.3 EXPORTERA DATA

För en enkel och problemfri export av data är det viktigt att du följer dessa anvisningar noggrant när du skall exportera data till din PC. Anslut dosautomaten till PC:ns USB port med kabeln från MyFID\* förpackningen.

Välj på MyFID<sup>®</sup> vilket format du vill föra över datan med. CSV är ett format som olika kalkylprogram, t.ex. Excel, kan öppna.

- Du kan välja att enbart exportera den valda perioden (dvs. det urval du gjorde sist) eller
- 2. Exportera alla data till en CSV fil.
- Om du väljer "Exportera PDF rapport" får du en standardiserad rapport som ger en översikt över behandlingen och symtom för den valda perioden.
- **4.** Efter du gjort ditt val av vilken typ rapport du vill ha (CSV för en period, CSV för alla data eller PDF rapport), invänta texten i nedkant under STÄNG (skapade rapport/ mnt/sdcard xxx) därefter tryck på rutan "Anslut USB lagring".

Öppna sedan filen via utforskaren i din PC. Data kommer att ligga i en "**Flyttbar disk**" under ikonen utforskaren i Windows.

 Spara rapporten på din dator eller skriv ut den. När du är klar avmarkera "Anslut USB-lagring" och tryck på stäng. Ta därefter ut kabeln från datorn och MyFID\*.

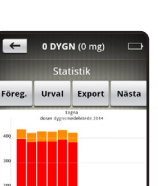

25

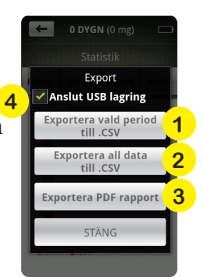

## 6. Underhåll och felsökning 6.1 BATTERI

### MyFID® Viktigt att Veta

- Dosautomaten innehåller ett laddningsbart litiumpolymer batteri.
- Batteriets symbol uppe till höger visar när du behöver ladda din dosautomat.
- Ladda din dosautomat regelbundet varje natt.
- Om du får en varningstext på skärmen som lyder: "Låg batterinivå", försök då ladda dosautomaten snarast.
- OBS! Apparaten får inte laddas när du tar en dos.
- Ta ut laddningssladden vid dosuttag.
- Om MyFID\*s batteri är helt urladdat och du behöver ta en dos, ladda enheten i ca 30 minuter.
- Din dosautomat får inte utsättas för extrem värme eller kyla. MyFID\* är avsedd att användas mellan 15 till 35 °C.
   Förvaringstemperatur är -40 till +80 grader. OBS Utan kassetten med tabletter!
   Det går inte att ladda batteriet om inte temperaturen

är mellan 0 och 50 grader.

• Dosautomaten kan i nödfall även laddas från en PC eller en mobiltelefonladdare till dosautomatens mikro-USB anslutning. Detta tar dock c:a 10 ggr så lång tid och rekommenderas inte av Sensidose. Det kan användas vid situationer när ingen annan möjlighet finns.

## 6.2 RENGÖRING

### **OBSEVERA!**

- Undvik att tappa MyFID<sup>®</sup> och utsätt den inte för mekaniskt tryck eller repning. Skärmen är gjord av glas.
- Om skärmens yta blir smutsig, andas på skärmen och torka försiktigt med en mjuk, torr trasa.
- Notera att skärmen inte får tvättas med vatten eller andra lösningar annat än skärmrengöringsmedel, alla vanliga märken av skärmrengöringsmedel fungerar.

## NOTERA FÖLJANDE SKÖTSELRÅD:

- Undvik att få in fukt vid platsen för kassetten.
- Rengöring av kassettutrymmet: Märker du att det är mycket tablettdamm i kassettutrymmet kan det vara läge att genomföra en rengöring. Ta en torr tygtrasa eller en mikrofiberduk och rengör varsamt i håligheten där kassetten sitter och ovanpå det svarta sensorskyddet. Är kassettutrymmet smutsigt kan du fukta trasan lätt med skärmrengöringsmedel, alla vanliga märken av skärmrengöringsmedel fungerar. Rengör sedan insidan av locket på samma vis.
- OBS! använd ej vatten för att fukta trasan för rengöring. Fukta aldrig det smutsiga området direkt, fukta alltid trasan först med skärmrengöringsmedlet och rengör med den.
- Spreja inte rengöringslösning direkt på dosautomaten.
- Håll inte dosautomaten under vatten eller annan vätska.

- Häll inte vätska i dosautomaten eller på skärmen.
- Sitt inte på den (ha den inte i bakfickan eller liknande).

## 6.3 UNDERHÅLL

Vid normal användning behöver dosautomaten mycket lite eller inget underhåll. Dosautomaten testar sig själv varje natt och visar ett meddelande om något är fel. (Mer information om fel och hur de åtgärdas finns i kapitel 7 under "Skärmmeddelanden").

Om du har problem med din dosautomat kontakta din läkare eller sjuksköterska.

## 7. Meddelanden och fel 7.1 SKÄRMMEDDELANDEN

Fatta aldrig behandlingsbeslut baserat på ett felmeddelande. Om du har frågor angående din behandling skall du kontakta din behandlande läkare. Sensidose (tel: 010-707 73 80) kan hjälpa dig vid frågor angående MyFID<sup>®</sup>.

## Låg batterinivå

Åtgärd: Ladda dosautomaten snarast.

## Låg medicinnivå

Detta meddelande visas då du har Flexilev<sup>®</sup> kvar för 1 till 2 dagar. Åtgärd: Se till att du har en ny kassett tillgänglig.

#### Byt kassett

Byt kassett meddelas när tabletterna är slut. MyFID<sup>\*</sup> dispenserar alla tabletter i kassetten. Om du behöver ytterligare tabletter för att få hela dosen tas dessa från den nya kassetten. MyFID håller kontroll på antalet tabletter. Du får då göra två stycken utmatningar, en från den gamla och en från den nya kassetten.

#### **Missad dos**

Denna information försvinner när en extrados tas eller när det är dags att ta nästa dos. Om du missat en dos kan du ta en extra dos istället.

#### Avbruten dos

Dosautomaten har misslyckats att leverera rätt dos. Följ anvisningarna på skärmen. Dosautomaten leder dig fram till en ny korrekt dos.

### Tekniskt fel

Dosutomaten testar sig själv varje natt. Om meddelandet Tekniskt fel visas på skärmen skall du kontakta din läkare/sjuksköterska eller Sensidose.

### Ta dos misslyckas

Dosautomaten kan få problem att mata ut tabletter utan att det är fel på den av två orsaker; Tabletterna har bildat en så kallad brygga inne i kassetten eller en tablett har kommit i kläm så att frammatning av tabletter ej längre är möjligt. Dosautomaten utför i detta läge ett flertal aktiveteter för att säkerställa att du får rätt dos. Vissa åtgärder kräver din medverkan. Du behöver följa instruktionerna som visas på skärmen.

## 7.2 FELSÖKNING & ÅTGÄRDER

### MyFID® slås inte på eller displayen är svart

Ladda dosautomaten, helst över natt. Om det inte hjälper, kontakta Sensidose AB, tel. 010-707 73 80.

### Batterinivå är låg

Batterisymbolen indikerar endast ett streck. Ladda dosautomaten så snart som möjligt.

### Lågt tablettantal i kassetten

Ny kassett behövs under dagen.

### Byt kassett

Öppna luckan bak, ta bort den gamla kassetten och sätt i en ny. Var noga med att behållaren (kollektorn), som matar ut tabletter, är helt inne när du sätter in en ny kassett.

### **Tablett har fastnat**

Följ instruktionerna på skärmen. Om det är svårt att följa instruktionerna så ta ut kassetten och sätt in en ny och börja medicinera som vanligt med den nya kassetten.

# Skärmen startar inte när man trycker på gröna ON knappen

Tryck ner ON knappen och håll den nere i 10 sek. Anslut sedan laddaren, du kan behöva vänta någon minut - enheten startar om. Om det inte hjälper kontakta Sensidose AB, tel. 010-707 73 80.

#### Exportera statistik fungerar inte

Gå in på hemsidan **myfid.se/filmer-och-manualer/** där det finns en detaljerad beskrivning och film hur du ska gå tillväga. Om detta inte fungerar kontakta Sensidose AB.

## 8. Service och Kontakt 8.1 KONTAKTINFORMATION

#### Service för MyFID

Skall endast utföras av Sensidose AB eller av Sensidose AB anlitad serviceverkstad. Vid behov av service kontakta Sensidose AB:

Telefon: 010-707 73 80 Mån - Fre: 9.00 - 17.00 E-post: info@sensidose.se

## 9. Teknisk produktinformation 9.1 BEGRÄNSINGAR

Läs bipacksedeln som medföljer Flexilev<sup>®</sup>. Där finns den senaste informationen om produktspecifikationer och begränsningar.

### **Risk för feldosering**

32

MyFID<sup>®</sup> har i test uppfyllt minimikravet om en högsta risk för felräkning på en tablett av 750.

Använd endast dosautomaten MYFID® så som den beskrivs i denna manual. Din säkerhet kan äventyras om produkten används på ett annat sätt än vad som beskrivs i bruksanvisningen.

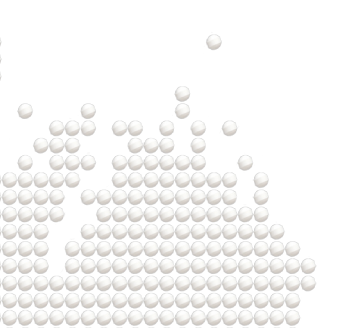

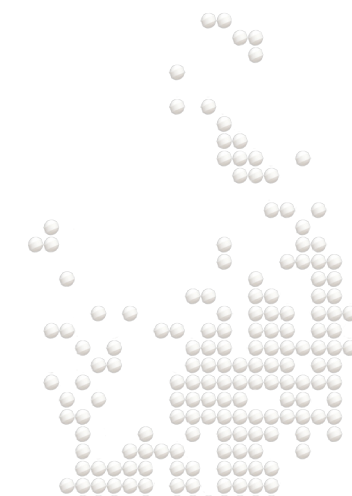

## 9.2 SPECIFIKATIONER

#### Strömförsörjning

5VDC 1,5A

### Batteri

Laddningsbart litiumpolymerbatteri 3.7V, 2200 mAh, 8.14 Wh

### Förvaring av dosautomat

MyFID<sup>®</sup> skall förvaras torrt och är avsedd att användas i en temperatur på mellan 15-35 °C.

Se anvisning på kassetten för rekommenderad förvaringstemperatur för Flexilev<sup>®</sup>. Dosautomat med kassett ska förvaras oåtkomligt för barn.

## 9.3 PRODUKTSÄKERHETSINFOR-MATION

### Förklaring av symboler

På förpackningen, på typskylten och i bruksanvisningen till MyFID<sup>®</sup> dosautomat kan du stöta på följande symboler. De visas här tillsammans med en förklaring.

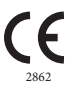

Denna produkt motsvarar kraven för CE-märkning av medicinsk utrustning enligt direktiv 2017/745 (MDR). Siffrorna 2862 anger anmält organ.

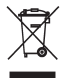

Får inte kastas bland vanliga soporna. Batteriet/MyFID<sup>®</sup> skall lämnas på speciella insamlingsställen eller lämnas tillbaka till leverantören.

5VDC 1,5A Ström och spänning som laddar
 5VDC 1,5A batteriet.

Läs manualen före användning av den medicintekniska utrustningen.

sensidose.se/eifu

Användningsinstruktioner finns även tillgängliga online.

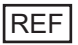

Anger tillverkarens referens för att identifiera den medicintekniska utrustningen

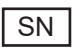

Anger den medicintekniska utrustningens serienummer

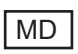

Visar att instrumentet är medicinteknisk utrustning

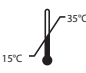

<sup>35°C</sup> Visar att instrumentet skall förvaras mellan 15°C & 35°C

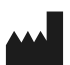

Anger tillverkaren av den medicintekniska utrustningen

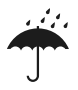

Skydda den medicintekniska utrustningen från fukt.

## 9.4 GARANTI OCH ÅTERLÄMNING

#### Service

Om din MyFID<sup>®</sup> inte fungerar tillfredställande kontakta Sensidose för eventuell service. Sensidose kommer i sådana fall beskriva hur utbyte kommer att ske. Spara alltid förpackningen och alla tillbehör som skall följa med MyFID<sup>®</sup> om den byts ut.

#### Garanti

De lagstadgade garantivillkoren som gäller konsumtionsvaror i inköpslandet gäller.

## Återlämning av MyFID

Om du av någon anledning slutar använda MyFID<sup>®</sup>, lämna tillbaks den till din läkare eller kontakta Sensidose för returhantering.

## INDEX

| Batteri        | 26   | Rengöring           | 27     |
|----------------|------|---------------------|--------|
| Skärm          | 7,28 | Service             | 31     |
| Felsök         | 30   | Skärmmeddelanden    | 28, 29 |
| Flexilev       | 13   | Specifikationer     | 33     |
| Garanti        | 35   | Statistik           | 22, 23 |
| Kasetten       | 14   | Symboler            | 34     |
| Kasettluckan   | 14   | Symtomregistrering  | 20     |
| Kollektor      | 14   | Ta dos              | 15     |
| Klockslag      | 11   | Teknisk information | 32     |
| Ljud           | 10   | Tid                 | 10     |
| MyFID          | 6,7  | Underhåll           | 28     |
| Påminnelseljud | 10   |                     |        |

### Sensidose<sup>®</sup> AB

Gårdsvägen 8, 169 70 Solna, Sverige

### Service för MyFID®

Telefon: 010-707 73 80 Mån - Fre: 9.00 - 17.00 E-post: info@sensidose.se

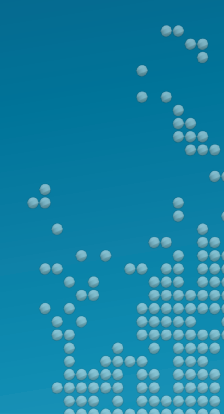

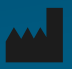

Sensidose® AB

Gårdsvägen 8, 169 70 Solna, Sverige

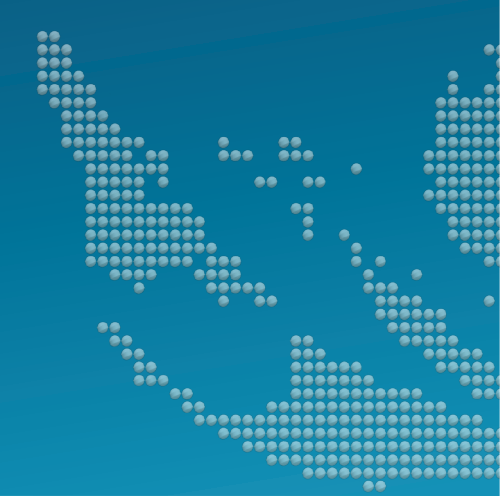

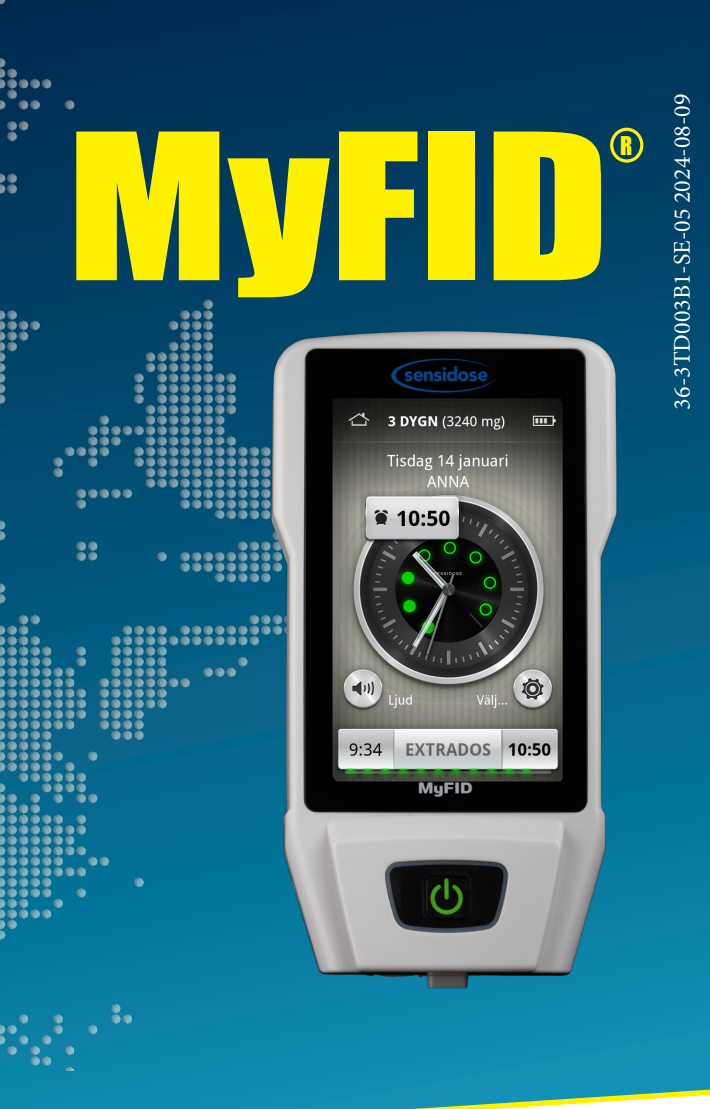

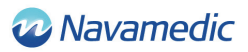

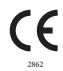

Denna produkt motsvarar kraven för CE-märkning av medicinsk utrustning enligt regelverk MDR

www.myfid.se